1) <u>Click here to Visit CPD Page on UBC's Website</u>

## 2) Make sure the course you are registering for is selected.

| AIC Chapter CPD Course Registration                      |                |          |
|----------------------------------------------------------|----------------|----------|
| Select courses                                           |                | Continue |
| ▲ Course                                                 | CPD<br>Credits | Price    |
| CPD 123 Adjustment Support - Wellington Waterloo Chapter | 4              | \$0      |
| Course                                                   | CPD<br>Credits | Price    |

If you have any questions or comments regarding your registration please contact us at info@realestate.sauder.ubc.ca or phone (604) 822-2227.

### 3) Click "Continue"

#### AIC Chapter CPD Course Registration

| Select courses                                           |                | Continue |
|----------------------------------------------------------|----------------|----------|
| A Course                                                 | CPD<br>Credits | Price    |
| CPD 123 Adjustment Support - Wellington Waterloo Chapter | 4              | \$0      |
| Course                                                   | CPD<br>Credits | Price    |

If you have any questions or comments regarding your registration please contact us at info@realestate.sauder.ubc.ca or phone (604) 822-2227.

# 4) Scroll down the page to insert AIC Member ID # and allow UBC to automatically input your CPD Credits when completing the CPD course.

| AIC Members – send your CPD course credits to AIC automatically!                                                                                           |
|----------------------------------------------------------------------------------------------------|
| By clicking this box I agree to allow the Appraisal Institute of Canada (AIC) to provide identity confirmation (i.e., AIC membership number, email address |
| and last name) to UBC, and to allow UBC to update the selected CPD course(s) record in AIC's member database with confirmation of my successful course     |
| completion and CPD credits.                                                                                                    |
| AIC Membership Number                                                                                                    |

5) On that same page you can log in if you already have an account with UBC. If you do not, then you are able to start the process of creating an account. Make sure all information is filled out, then continue.

| login Curren                        | and former Real Estate Division students can get immediate acces      | ss to the CPD courses, by logging in prior to registration |
|-------------------------------------|-----------------------------------------------------------------------|------------------------------------------------------------|
|                                     |                                                                       |                                                            |
| Name Change – if you<br>Last Name * | I have previously registered with the Real Estate Division and your r | name has legally changed, please <b>click here</b> .       |
| First Name *                        | Preferred Name                                                        |                                                            |
|                                     | Address                                                               | Apt/Suite/Unit                                             |
| Address Line 1 *                    |                                                                       |                                                            |
| Address Line 2                      |                                                                       |                                                            |
| City *                              |                                                                       |                                                            |
| Province *                          | ✓ Postal Code *                                                       | Check Postal Code                                          |
| Country *                           | CANADA ~                                                              |                                                            |
| Buzzer Code                         |                                                                       |                                                            |

6) After starting to create your account OR logging in, you will be brought to a page that reviews your information and the course registration in your cart. Click "proceed"

**Review Order Details** 

**Contact and Delivery Information** 

Information indicated with \*asterisk is required.

| First Name: Cassidy Last Name: Pearson<br>Preferred Name:<br>Date of Birth (MM/DD/YYYY):<br>Primary Phone<br>Secondary Phone:<br>Email: | Contact and Delivery Address:<br>Cassidy Pearson |
|----------------------------------------------------------------------------------------------------|--------------------------------------------------|
| AIC Members – CPD course credits sent t                                                                                                 | AIC automatically: Yes                           |
| Course(s) Selected                                                                                                    |                                                  |
| CPD 123 Adjustment Support - Wellington W                                                                                               | aterloo Chapter \$0                              |
|                                                                                                    | Total: \$0                                       |
| Proceed                                                                                                    |                                                  |

# 7) You will be brought to a page with your registration confirmation. Please click the "print" button to keep details of your registration.

CPD Course Registration Confirmation
Thank you Cassidy Pearson for registering with Real Estate Division. Please print this page for your records.
PRINT
Course Registered:
CPD 123 Adjustment Support - Wellington Waterloo Chapter
Order Number:
Return to Registration page

8) You will receive an email from UBC confirming Registration to chosen course and will be provided with your <u>UBC Student ID Number</u>. It looks like this:

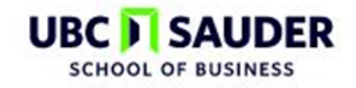

Real Estate Division 247 - 2053 Main Mall Vancouver, BC V6T 1Z2

Tel:(604) 822-2227 or 1-877-775-7733 Fax:(604) 822-1900

Student Number:

Student Name:

**RE: Real Estate CPD Course Registration** 

Welcome to the CPD Professional Development Course, delivered online by the Real Estate Division, UBC Sauder School of Business. This course is offered in cooperation with the Ontario Association of the Appraisal Institute of Canada and includes an online Zoom presentation, hosted by the Waterloo Wellington Chapter. Please see below for information regarding the date, time and access information for the Zoom presentation. 9) Please log into your Student Account on UBC'S website. Go to <u>www.realestate.ubc.ca/login</u>. For those who did not have an account previously, it shows in the highlighted red box that your password automatically is your date of birth. Click "log in" once you have filled out both Student ID # and DOB Password.

| UBC SAUDER<br>SCHOOL OF BUSINESS                                                                                             |                                                                                                    |
|----------------------------------------------------------------------------------------------------|----------------------------------------------------------------------------------------------------|
| Real Estate Division                                                                                                    |                                                                                                    |
| Enter your seven-digit Real Estate<br>Ensure that your browser is set to<br>Seven-Digit Student Numbe<br>New Format Password | e Division student number and your password.  accept cookies ③  r: Forgot your student number? Click here to have it emailed to you.  t: Forgot your password? Click here to have a new password emailed to you.                                                                                                    |
|                                                                                                    | If you are using your birth date as your password, please include the "/" when you enter it.<br>By default, your password is set to your birth date as: mm/dd/yy<br>For example, if your birth date is January 31, 1985, please enter: 01/31/85<br>NEW: If you would like to <i>change your password</i> , please click here.<br>Log In |

10) Once logged in, click on your course number or name to open your CPD Course Homepage account.

| UBC SAUDER<br>SCHOOL OF BUSINESS                                                  |          |        |  |
|-----------------------------------------------------------------------------------|----------|--------|--|
| Real Estate Division                                                              |          |        |  |
| My Courses                                                                        |          | Logout |  |
| Welcome, Cassidy Pearson                                                          |          |        |  |
| Select your course(s) from the list below to go to your Course Resources Webpage: |          |        |  |
|                                                                                   | CPD 0123 |        |  |
| Ouick Links:                                                                      |          |        |  |

11) By clicking on your course, it will bring you to a page looking like the screenshot below. All pertinent information is listed on the side, and you are ready to start learning!

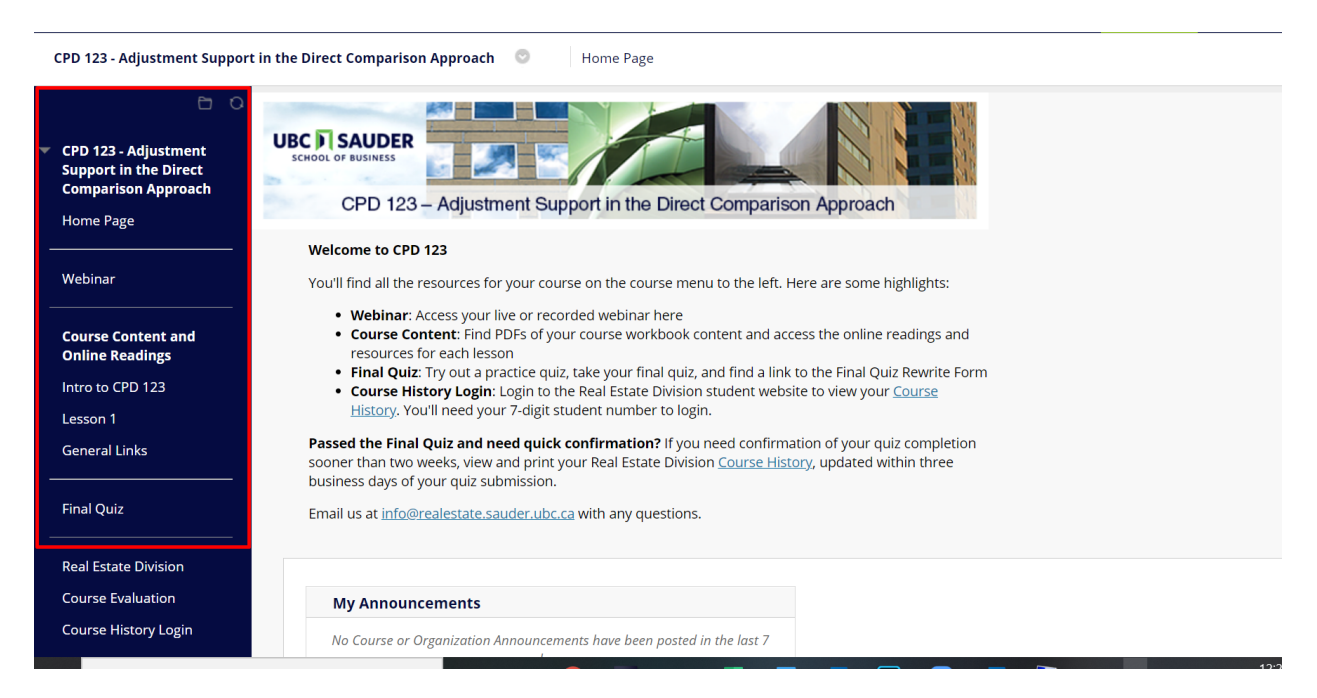